## 目录

| 1. | 浏览器 vlc 插件预览  | . 2 |
|----|---------------|-----|
| 2. | PC 端软件 vlc 预览 | . 3 |

修订历史:

| 版本  | 作者  | 发布时间       | 说明                       |
|-----|-----|------------|--------------------------|
| 1.0 | 宋蒙蒙 | 2018-04-02 | 文档使用软件版本 2.1.1.3396/3445 |

方位的可视对讲和门禁产品均使用 rtsp 来传输视频流,所以可以在 pc 端使用支持 rtsp 的 VLC 工具访问对讲和门禁设备的视频,可以通过安装浏览器插件或者安装软件来实现 vlc 查看。本文使用 PA2 作为示例来介绍访问视频的操作步骤。

pc 端 vlc 安装源文件路径: http://download.fanvil.com/tool/vlc 2.2.1.exe

本文介绍两种查看方式,由于部分浏览器默认无 vlc 插件,建议用户使用方法 2.

## 1. 浏览器 vlc 插件预览

建议使用系统原装的 Internet Explorer 浏览器。

使用已经安装 vlc 插件的浏览器打开设备 web 界面,进入对讲设置,找到视频设定,点击此页面下方主码流或者子码流旁边的预览按钮即可看到门禁视频。

| Fanvil                  |                                                                                                    |                                             | ■ 保持法理<br>報出                             | <b>☆</b> ♥ | 注销<br>应等 | (admin)<br>註新 |
|-------------------------|----------------------------------------------------------------------------------------------------|---------------------------------------------|------------------------------------------|------------|----------|---------------|
|                         | UNINGE INNO:                                                                                                    | E REFORE SEM                                | Action URL B                             | NU/BM      |          |               |
| · 4455                  |                                                                                                    | 耀交                                          |                                          |            |          |               |
|                         | 關懷失證2>>                                                                                                    |                                             |                                          |            |          |               |
| <ul> <li>H08</li> </ul> | 摄像头名称                                                                                                    | lipCameraName                               | (40 Characters)                          |            |          |               |
|                         | 用户名                                                                                                    | admin                                       |                                          |            |          |               |
| 1.688                   | 25                                                                                                    |                                             |                                          |            |          |               |
|                         | 目前1-21位                                                                                                    | 海康威提 💙                                      |                                          |            |          |               |
| > 对讲说图                  | IPHENE:                                                                                                    | 192.168.3.189                               |                                          |            |          |               |
|                         | and the second second s | 554                                         |                                          |            |          |               |
| > \$2\$510.00           | 主锅流 Url                                                                                                    |                                             |                                          |            |          |               |
|                         | 子码流 Url                                                                                                    |                                             |                                          |            |          |               |
| ) SHEER                 | 15                                                                                                    | 程交                                          |                                          |            |          |               |
|                         | 萬摄设定 >>                                                                                                    |                                             |                                          |            |          |               |
|                         | RTSP (Lt)                                                                                                    |                                             |                                          |            |          |               |
|                         | 10 : 10 点目主                                                                                                    | sp://admin:fanvil12345@192.168.3.189:5      | 54/ISAPI/streaming/channels/1            | 01         | 1920     |               |
|                         | 200 Id.                                                                                                    | sn://admin-famil12345@102.168.3.180-5       | 54/ICADI/streaming/channels/1            | 02         | 1514     |               |
|                         | 7956 011                                                                                                    | ap () an internet 2473 (272, 198, 3, 199, 3 | or it must at an amplifully contractor t |            | 1906     |               |

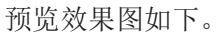

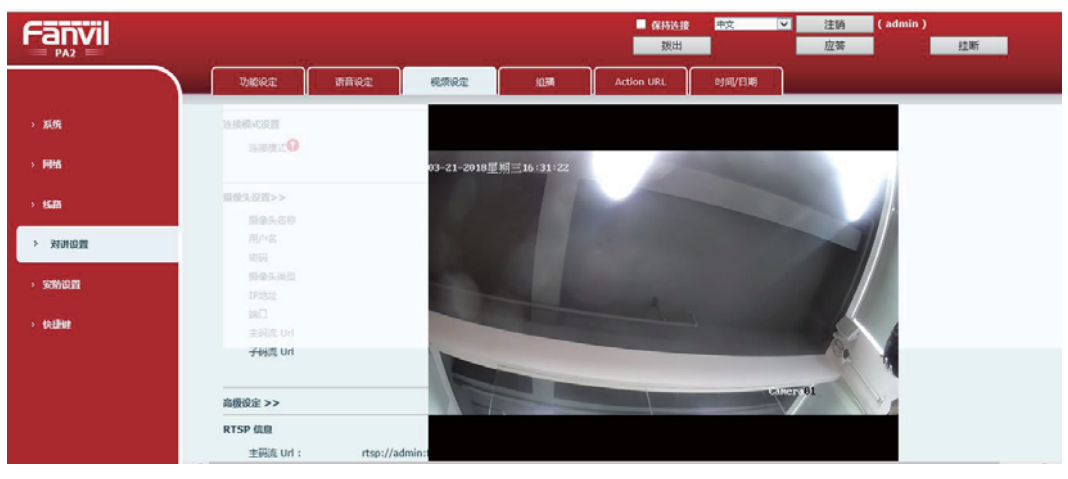

## 2. PC 端软件 vlc 预览

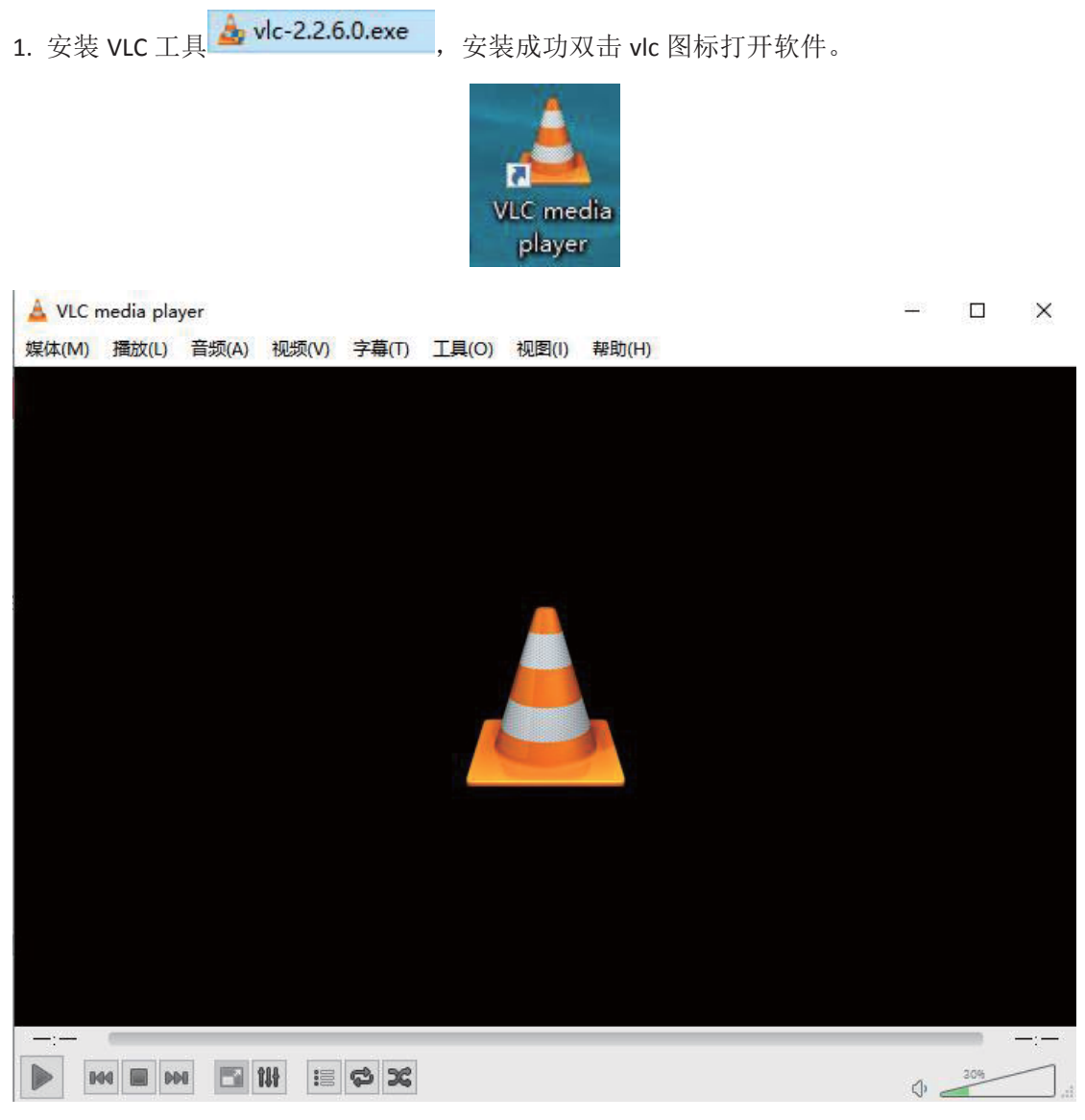

2. 选择媒体->打开捕获设备,选择网络,在 URL 中输入门禁的主码流或者子码流,如下图。

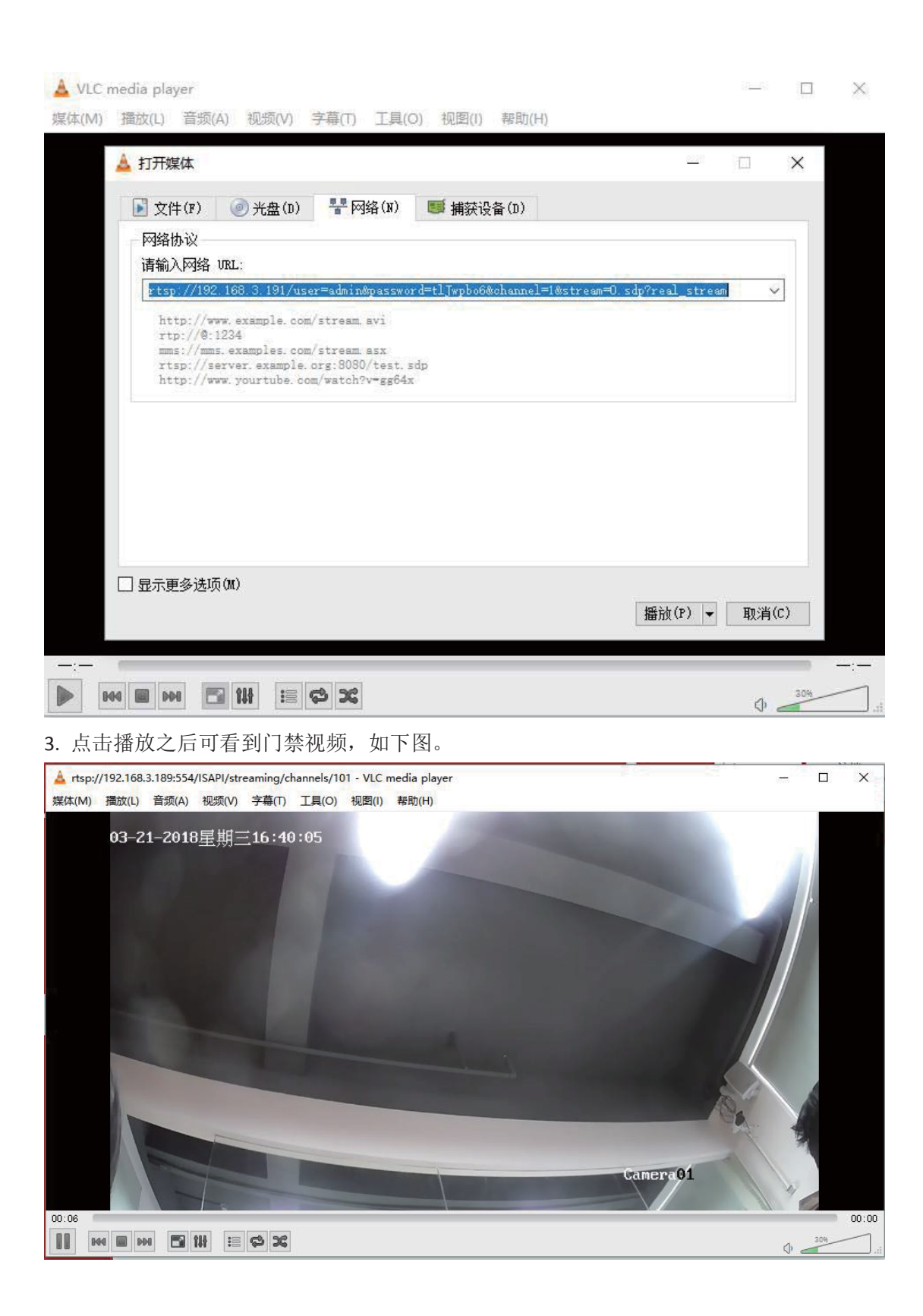